# SUPER PATCH

# CRÉATION D'UN COMPTE ASSOCIÉ

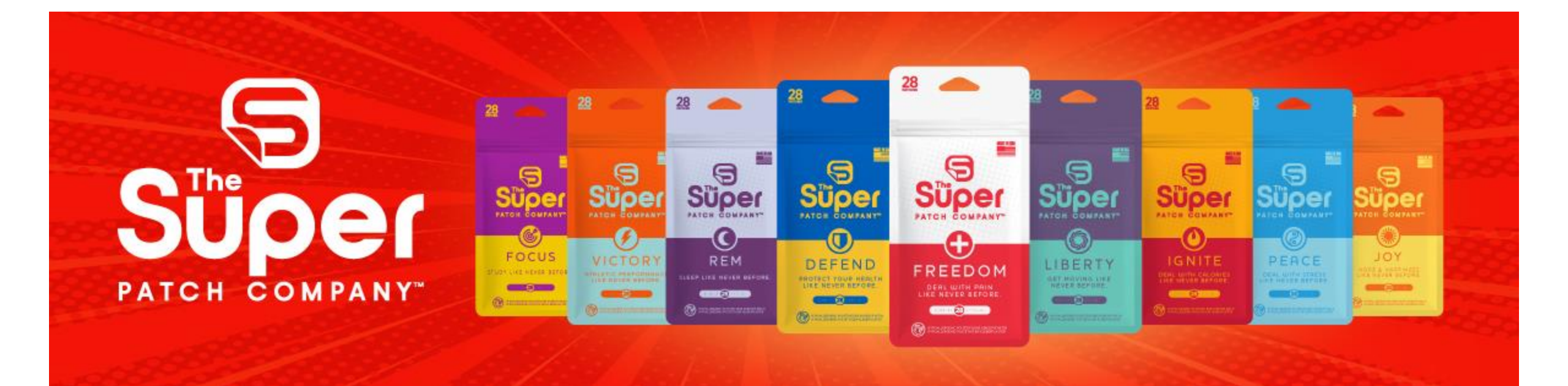

Dans la barre de recherche de votre navigateur, tapez l'URL de mon site SuperPatch :

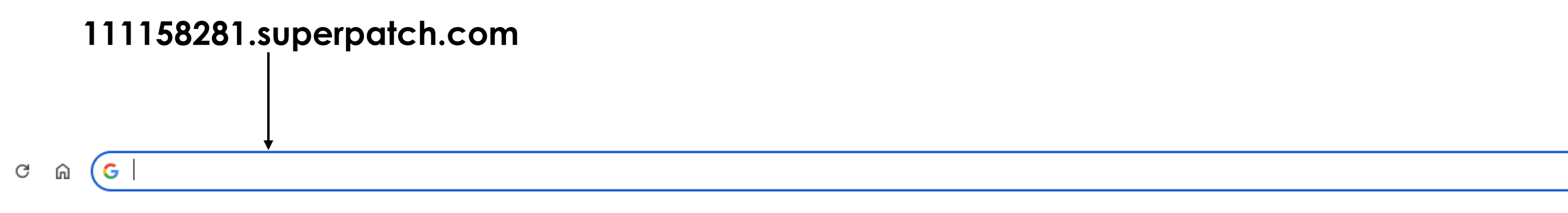

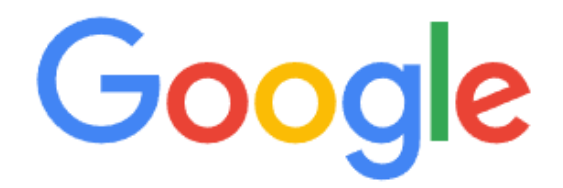

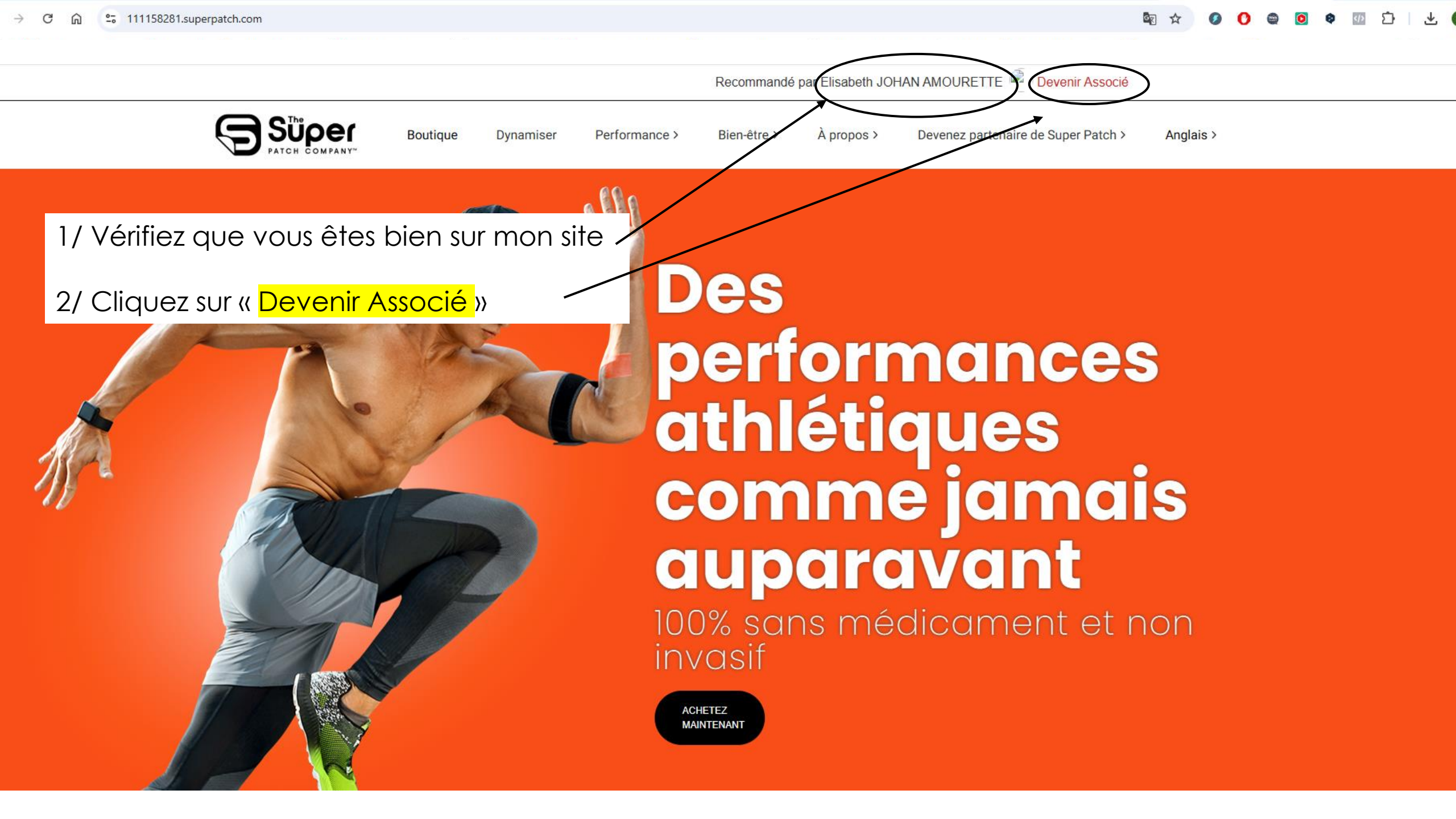

| Vérifiez la sélection du pays et de la langue :                                                                                                    |
|----------------------------------------------------------------------------------------------------|
|                                                                                                    |
| <b>Super</b>                                                                                                    |
|                                                                                                    |
|                                                                                                    |
| Pays Langue: French - France                                                                                                    |
| S'il vous plaît sélectionnez votre pays: FRANCE V                                                                                                    |
| Continuer >>                                                                                                    |
| Ce programme propose nos produits à des prix de gros, un site Web répliqué, la possibilité de participer aux opportunités de gains Super Patch et bien d'autres avantages. |

## Vérifiez les coordonnées de votre marraine (moi) Puis **remplissez le formulaire** : First name = prénom Date de naissance : mois/jour/année Primaire = numéro de téléphone

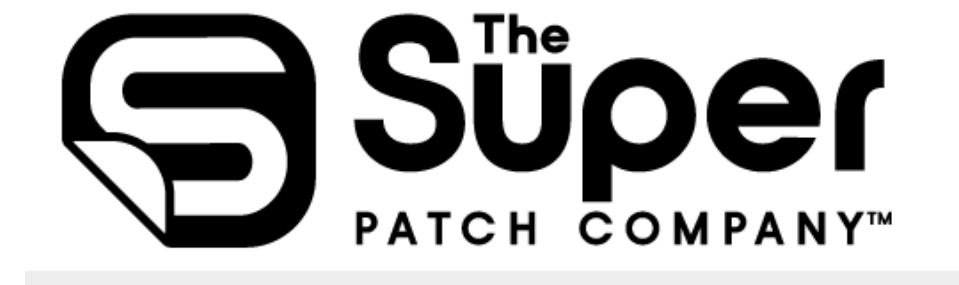

| n | uméro de téléphone        |                    | * - indique un champ obligatoire |         |                 |   |
|---|---------------------------|--------------------|----------------------------------|---------|-----------------|---|
|   | mormatione sur le sponsor |                    |                                  | Langue: | French - France | • |
|   | Parrainer:                | JOHAN AMOURETTE, E | Elisabeth (111158281)            |         |                 |   |

| Informations sur le nouveau représentant |                   |
|------------------------------------------|-------------------|
| First Name: *                            | Nom de famille: * |
| Company:                                 |                   |
| Preferred Language:                      | English V         |
| Date de naissance (MN                    | //DD/YYYY): *     |

| Coordonnées   |         |  |
|---------------|---------|--|
| Primaire: *   | Fax:    |  |
| ###-###-##### |         |  |
| Travail:      | Mobile: |  |
| E-mail: *     |         |  |

| Informations sur le compte/facturation |        |
|----------------------------------------|--------|
| Pays de facturation: *                 | FRANCE |
| Rue Bill1: *                           |        |
| Rue Bill2:                             |        |
| Code postal de facture: *              |        |
| Ville de facturation: *                |        |

#### Choisissez une URL originale pour votre site : si ce que vous avez choisi est déjà pris, ce sera signalé à l'étape suivante.

Navire = livraison Mauvaise traduction !!!

### Mot de passe :

suivre les consignes

#### Notez toutes les informations d'inscription : vous en aurez besoin pour vous connecter sur votre back-office !

| Informations sur la livraison                | Informations sur la livraison                        |                |  |  |
|----------------------------------------------|------------------------------------------------------|----------------|--|--|
| Cliquez ici si les informations d'expédition | n sont les mêmes que les informations de facturation |                |  |  |
| Pays d'expédition:                           | FRANCE                                               |                |  |  |
| Rue des navires1                             |                                                      |                |  |  |
| Rue des navires2                             |                                                      |                |  |  |
| Code postal du navire                        |                                                      | État du navire |  |  |
| Ville de navire                              |                                                      |                |  |  |
| Téléphone du navire                          |                                                      |                |  |  |

| URL du site répliqué                                    |                                                                                                    |
|---------------------------------------------------------|----------------------------------------------------------------------------------------------------|
|                                                         | .superpatch.com                                                                                                    |
| When you become a register facets of your business. You | ered Super Patch Associate, you will have immediate access to the Business Management Center where you can PLACE YOUR ORDERS plus view and manage many<br>u will need to provide a password below to enter the Business Management Center and become a Associate. |
| Mot de passe du back-                                   | office                                                                                                    |
|                                                         |                                                                                                    |
| (veuillez noter que le mot d                            | e passe doit comporter un minimum de 8 caracteres et inclure au moins une lettre majuscule, une lettre minuscule, un chimre et un caractere special.)                                                                                                    |
| Mot de passe du back-office                             | ə: <sup>*</sup>                                                                                                    |
|                                                         |                                                                                                    |

**Choisissez votre option d'inscription** parmi celles qui sont proposées : un descriptif (en anglais) est affiché pour chaque option. Si vous ne parlez pas anglais, faites copier le texte à traduire et collez-le dans le logiciel gratuit <u>https://www.deepl.com/fr/translator</u>.

Plus le pack est volumineux, plus le prix unitaire du paquet est bas : c'est intéressant pour une famille ou un groupe d'amis, par exemple.

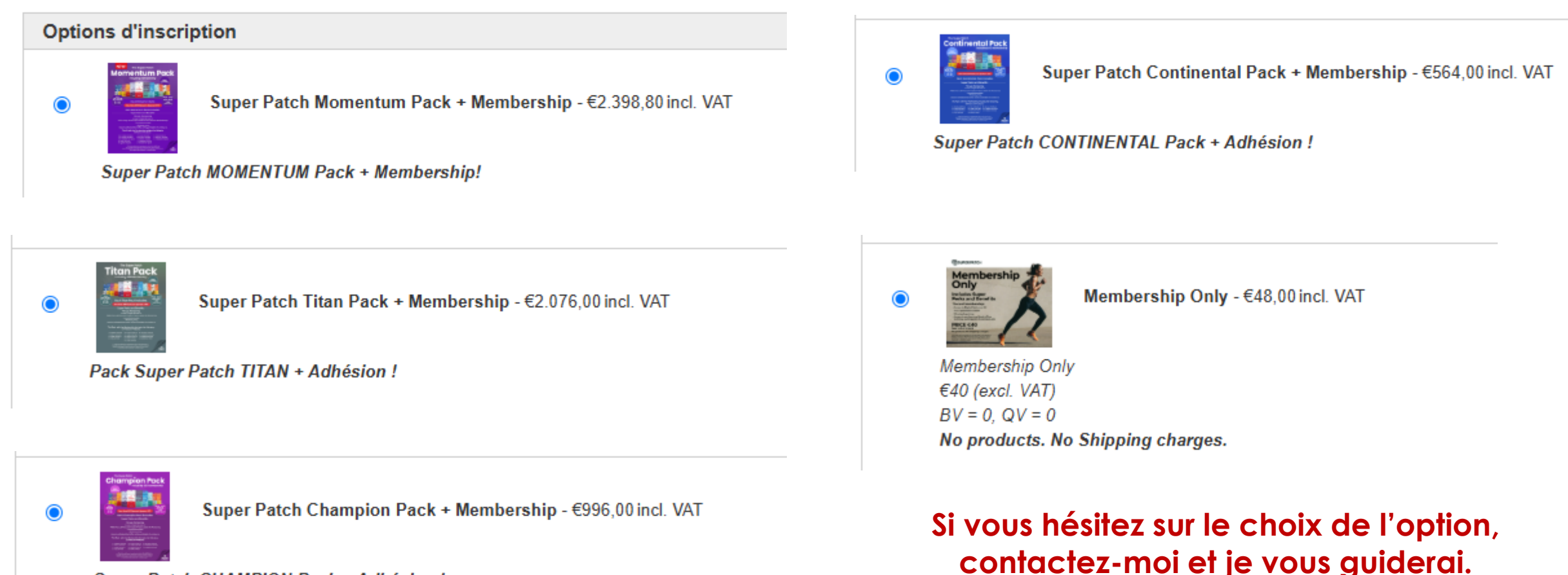

Super Patch CHAMPION Pack + Adhésion !

La page suivante vous donne la possibilité de **mettre en place une commande automatique** « smartship » que vous pouvez modifier chaque mois en fonction des besoins.

Poursuivez l'inscription et procédez au paiement.

Bonne découverte des Super Patch !

Si vous avez des difficultés pour vous inscrire, contactez-moi par mail ou par SMS et je vous proposerai de vous guider par téléphone ou via un partage d'écran sur Zoom. Adresse mail : <u>elisabeth.doc.lizzy@gmail.com</u>

SMS : +33685481685